## http://www.openrunner.com/

Accéder au logiciel « OpenRunner », comme ci-dessous, en indiquant son adresse

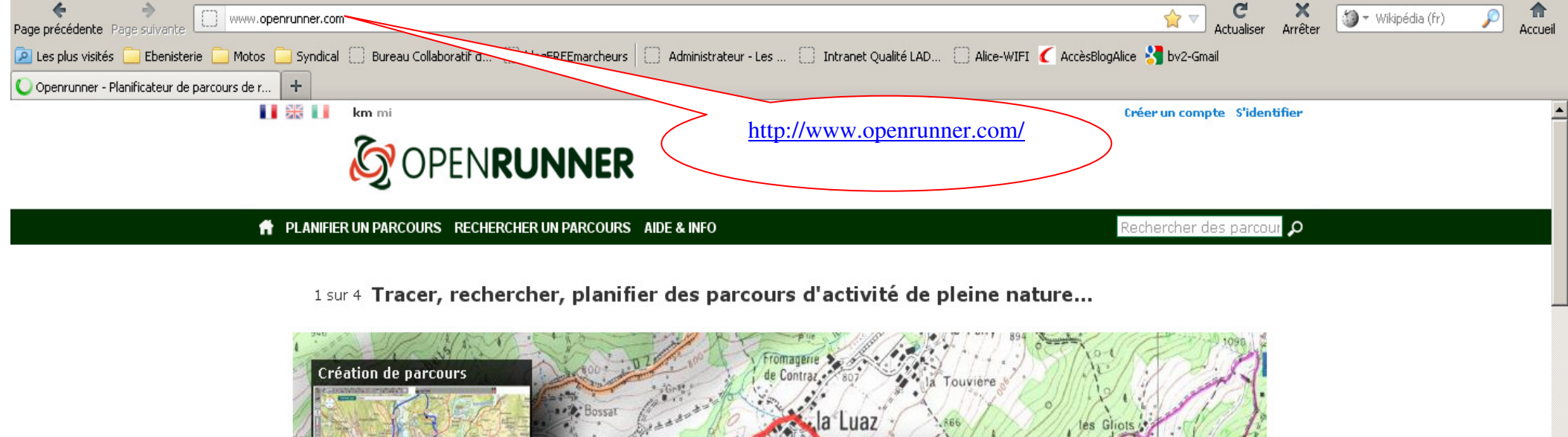

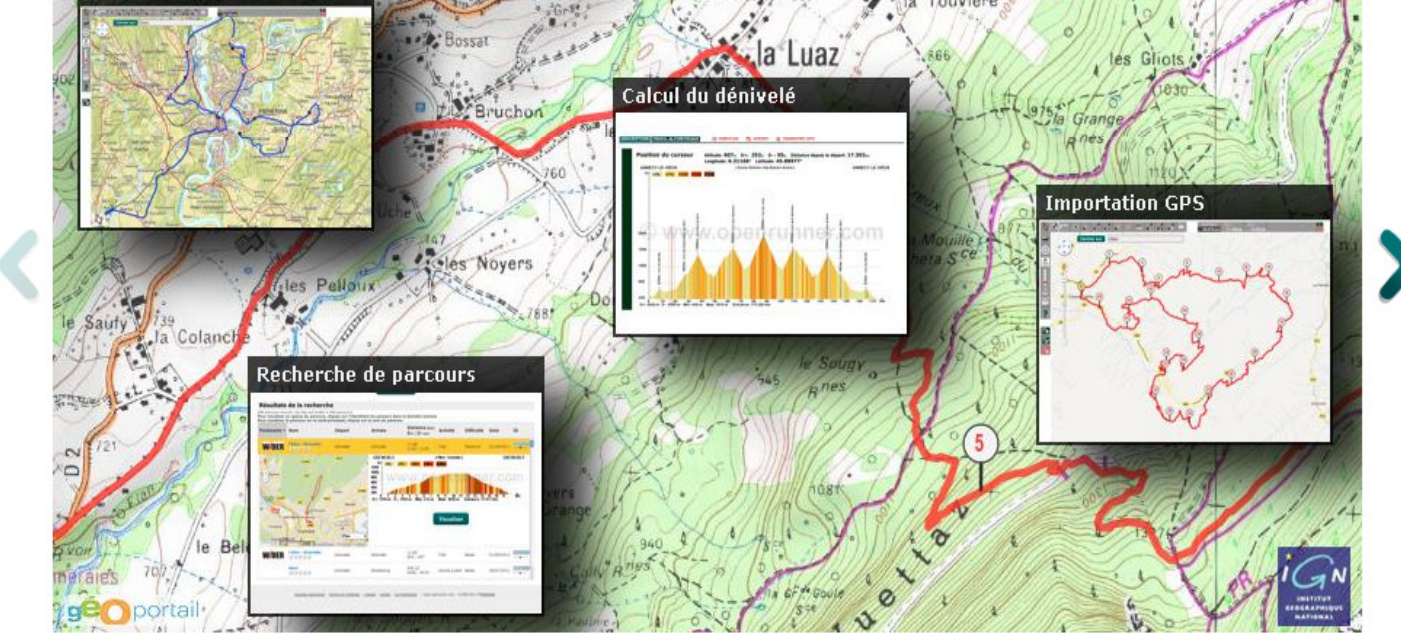

Pour accéder à toutes les fonctionnalités d'Openrunner, il est nécessaire de créer un compte utilisateur, personnel et confidentiel. C'est gratuit et ça ne prend que quelques secondes.

## Créer un compte

Dans la fenêtre « Recherche des parcours » indiquer votre recherche « CondeSurVire-RochesDuHam»

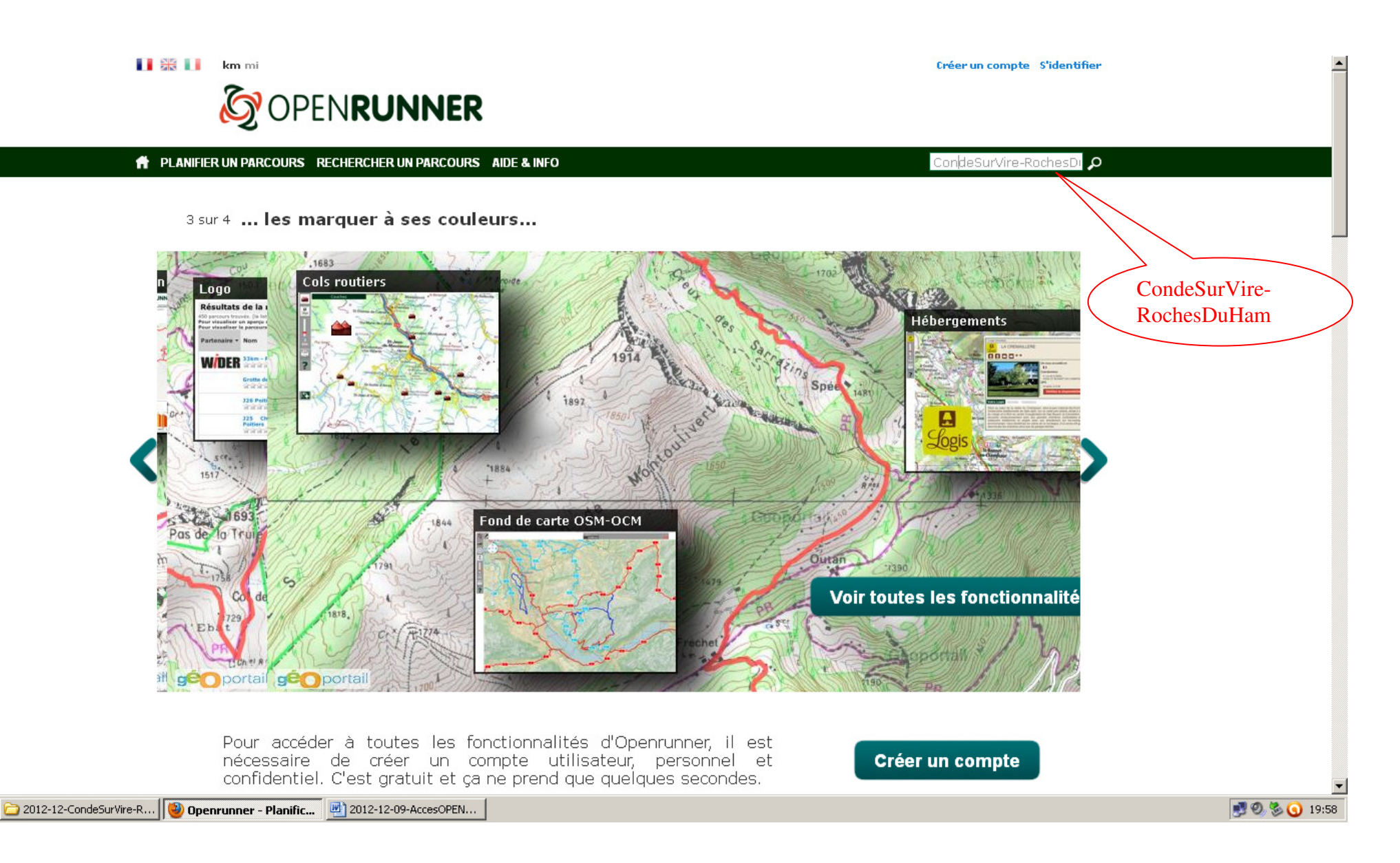

🛃 Démarrer

| Cliquer sur le « ID » « 2044077 »                                                                                                    |                              |                |                |                              |                       |            |            |         |  |
|----------------------------------------------------------------------------------------------------|------------------------------|----------------|----------------|------------------------------|-----------------------|------------|------------|---------|--|
| Résultats de la recherche « 2044077 »                                                                                                    |                              |                |                |                              |                       |            |            |         |  |
| 1 parcours trouvés. [la liste est limitée à 450 parcours]<br>Pour visualiser un aperçu du parcours, cliquez sur l'identifiant du parcours dans la dernière colonne<br>Pour visualiser le parcours sur la carte principale, cliquez sur le nom du parcours |                              |                |                |                              |                       |            |            |         |  |
| Partenaire 🔻                                                                                                    | Nom                          | Départ         | Arrivée        | Distance (km)<br>D+ ; D- (m) | Activité              | Difficulté | Date       | ID      |  |
|                                                                                                    | CondeSurVire-<br>RochesDuHam | Condé-sur-Vire | Condé-sur-Vire | 15.59<br>232 ; 232           | Randonnée<br>Pédestre | Basse      | 23/10/2012 | 2044077 |  |

Vous avez déjà beaucoup d'info sur la marche « CondeSurVire-RochesDuHam» Cliquer sur le »« Nom » « CondeSurVire-RochesDuHam»

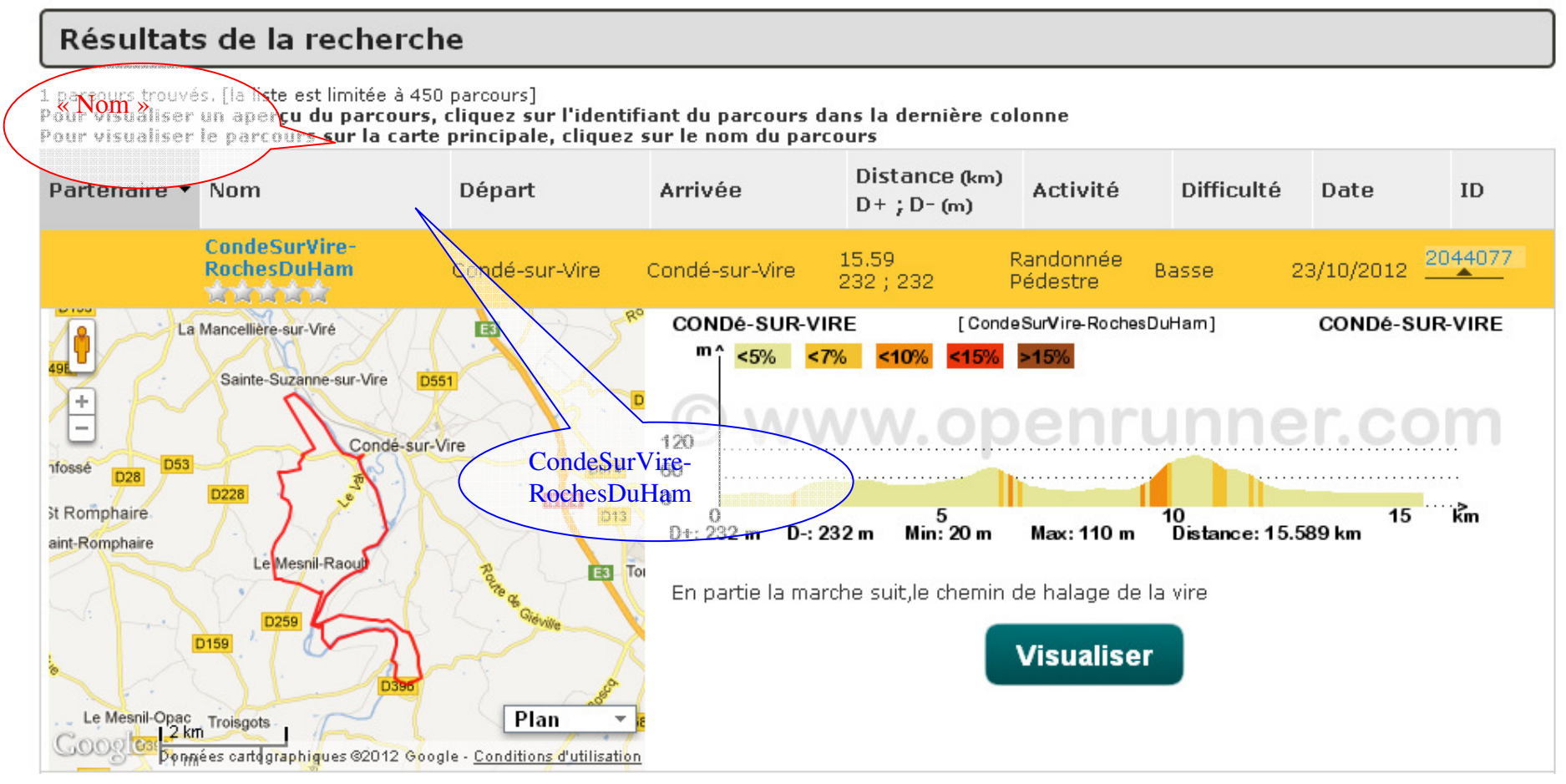

## Vous voilà sur le plan de la marche

## CondeSurVire-RochesDuHam

Activité

l'auteur

Difficulté

Type de sol

Type de Parcours

Parcours testé par

Dernière mise à jour

Identifiant du parcours 2044077

Parcours balisé

Randonnée Pédestre, 15.589km, Dénivelé 232m : Condé-sur-Vire -> Condé-sur-Vire (0 votes; 0), 0 commentaire(s)

Randonnée Pédestre

Basse

Route

Non

Non

Non officiel

23/10/2012

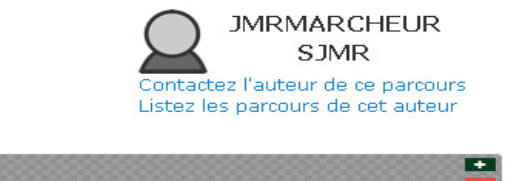

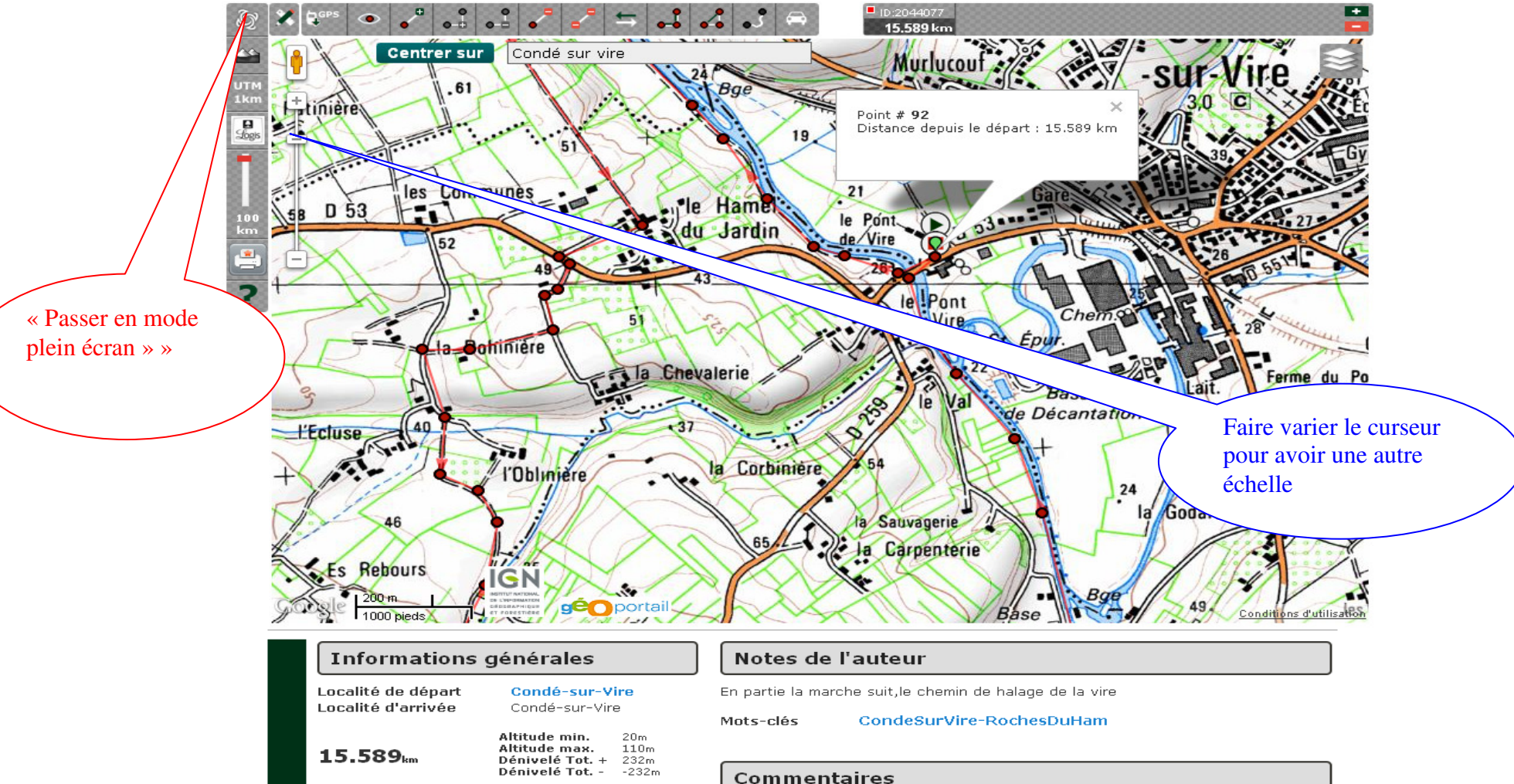

Aucun

Commentez ce parcours

Pour agrandir la carte cliquer sur « Passer en mode plein écran » »

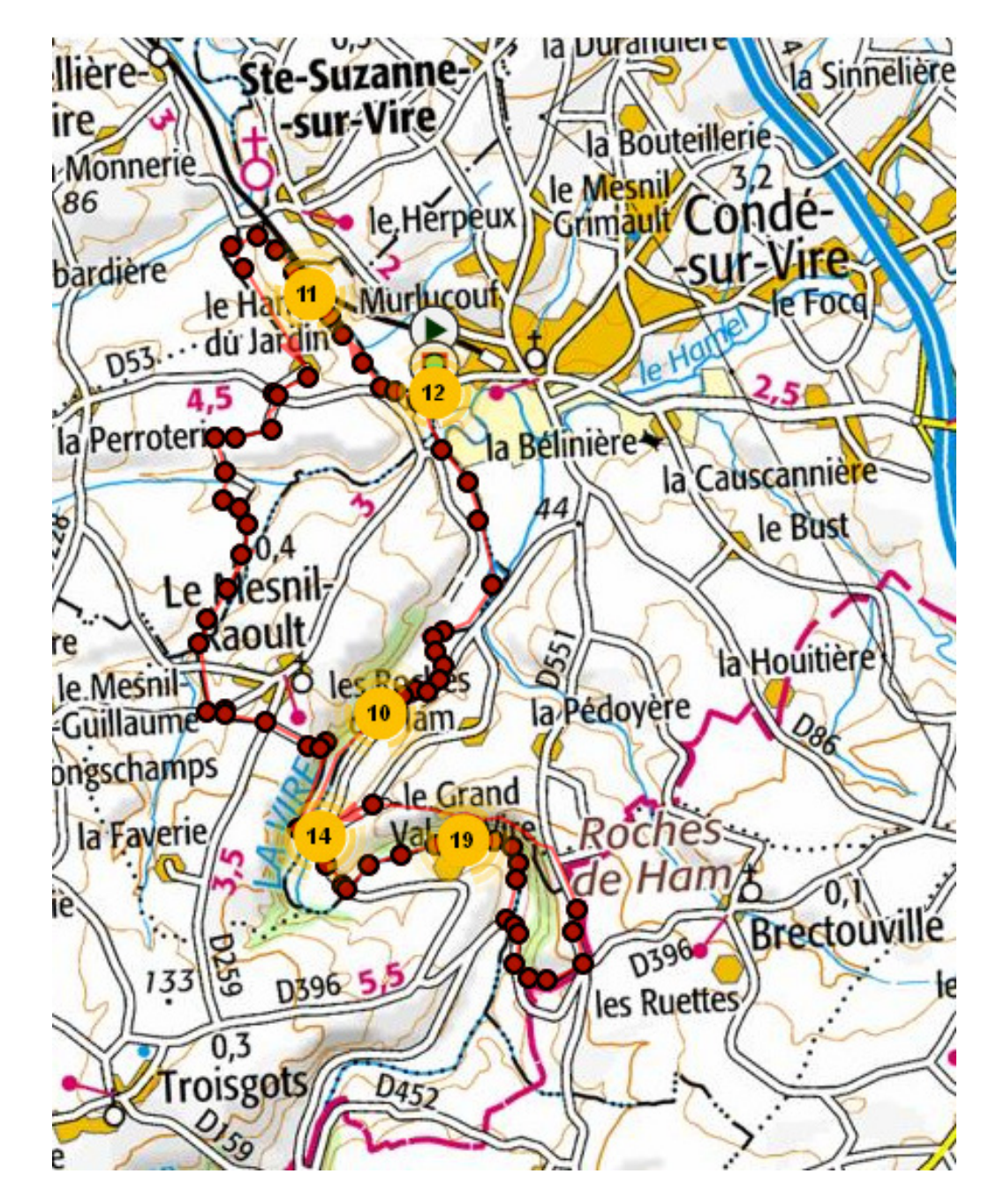

Voilà ce que vous pouvez obtenir